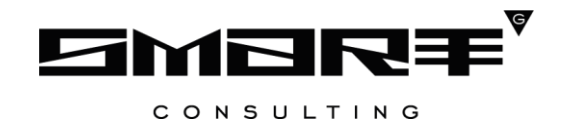

# ИНСТРУКЦИЯ ПО УСТАНОВКЕ И ЭКСПЛУАТАЦИИ Программного обеспечения

«Digit МЭВ»

## Содержание

|              | 1 | Перечень программного обеспечения4                                    |  |  |  |
|--------------|---|-----------------------------------------------------------------------|--|--|--|
|              | 2 | Требования к серверному оборудованию5                                 |  |  |  |
|              | 3 | Инструкция по установке системы с использованием скрипта установки6   |  |  |  |
|              | 4 | Пошаговая инструкция по установке компонентов в ручном режиме7        |  |  |  |
|              |   | 4.1 Установка OpenJDK7                                                |  |  |  |
|              |   | 4.2 Установка Tomcat7                                                 |  |  |  |
|              |   | 4.3 Установка PostgresPro8                                            |  |  |  |
|              |   | 4.4 Дополнительные настройки9                                         |  |  |  |
|              | 5 | Описание действий по проверке корректности установки компонентов и их |  |  |  |
| настройке 10 |   |                                                                       |  |  |  |
|              | 6 | Инструкция по эксплуатации12                                          |  |  |  |

### СПИСОК СОКРАЩЕНИЙ

| БД   | База данных                                                                                                    |  |  |
|------|----------------------------------------------------------------------------------------------------|--|--|
| АРМ  | Автоматизированное рабочее место - индивидуальный комплекс технических и программных средств, предназначенный для автоматизации профессионального труда специалиста и обеспечивающий подготовку, редактирование, поиск, отображение на экране и печать необходимых ему документов и данных. |  |  |
| КСПД | Корпоративная сеть передачи данных – телекоммуникационная сеть, объединяющая в единое информационное пространство все краевые структурные подразделения органов власти                                                                                                    |  |  |

#### 1 ПЕРЕЧЕНЬ ПРОГРАММНОГО ОБЕСПЕЧЕНИЯ

Для развертывания программного обеспечения «Digit MЭВ» программноаппаратный комплекс должен представлять собой 2 взаимосвязанных компоненты: сервер приложений и сервер базы данных. Каждый из серверов функционирует под управлением операционной системы ALT Linux.

Требования к операционной системе ALT Linux:

- ALT 8.2 Server (december)
- Ядро: 4.9.71
- Архитектура: x86\_64

На сервере приложения должно быть установлено следующее программное обеспечение:

- Араche Tomcat версии 10.0 с открытым исходным кодом, разрабатываемый Араche Software Foundation и реализующий спецификацию сервлетов и спецификацию JavaServer Pages и JavaServer Faces.
- 2) OpenJDK версии 21.0.

На сервере базы данных должна быть установлена объектно-реляционная система управления базами данных PostgresPro версии 12.0 - standart.

#### 2 ТРЕБОВАНИЯ К СЕРВЕРНОМУ ОБОРУДОВАНИЮ

Требования к серверному оборудованию для размещения программного обеспечения «Digit MЭВ»:

- 8-16 Гб оперативной памяти;
- 200 Гб физической памяти;
- 2 процессора с 4 логическими ядрами каждый.

# 3 ИНСТРУКЦИЯ ПО УСТАНОВКЕ СИСТЕМЫ С ИСПОЛЬЗОВАНИЕМ СКРИПТА УСТАНОВКИ

Порядок установки:

- 1) Загрузить файл digit-mev.sh
- Дать файлу права на исполнение: *chmod* +*x*./*digit-mev.sh*
- 3) Выполнить файл:

./digit-mev.sh

После окончания выполнения установки переходим к п.5 «Описание действий по проверке корректности установки компонентов и их настройке».

## 4 ПОШАГОВАЯ ИНСТРУКЦИЯ ПО УСТАНОВКЕ КОМПОНЕНТОВ В РУЧНОМ РЕЖИМЕ

Для развертывания программного обеспечения «Digit MЭВ» необходимо выполнить следующие действия в установленном порядке.

#### 4.1 Установка OpenJDK

OpenJDK 21.0 можно скачать набрав команду:

```
sudo apt-get install java-21-openjdk-devel
Проверка установки:
```

/usr/lib/jvm/jdk/bin/java -version

```
/opt/tomcat10 $ /usr/lib/jvm/jdk/bin/java --version
openjdk 21.0.1 2023-10-17 LTS
OpenJDK Runtime Environment (build 21.0.1+16-LTS)
OpenJDK 64-Bit Server VM (build 21.0.1+16-LTS, mixed mode)
/opt/tomcat10 $
```

#### 4.2 Установка Тотсат

1) Загружаем Тотсат на сервер приложения, перейдя по данной ссылке:

wget https://dlcdn.apache.org/tomcat/tomcat-10/v10.1.28/bin/apache-tomcat-

10.1.28.tar.gz

2) Создаем пользователя:

/usr/sbin/useradd tomcat10

3) Для установки Тотсат необходимо ввести следующие команды:

cp apache-tomcat-10.1.28.tar.gz/opt/ tar xfvz apache-tomcat-10.1.28.tar.gz mv apache-tomcat-10.1.28 tomcat10 chown -R tomcat10:tomcat10/opt/tomcat10/

4) В файл vim /etc/system/system/tomcat10.service добавляем следующий код

[Unit] Description=Apache Tomcat 10 After=network.target [Service] Type=forking ExecStart=/opt/tomcat10/bin/startup.sh ExecStop=/opt/tomcat10/bin/shutdown.sh User=tomcat10 Group=tomcat10 [Install] WantedBy=multi-user.target

5) В файл vim /opt/tomcat10/bin/setenv.sh добавляются следующие строки:

export JAVA\_HOME="/usr/lib/jvm/java-openjdk" export JRE\_HOME="/usr/lib/jvm/java-openjdk/jre" export JAVA\_OPTS="\$JAVA\_OPTS -Dfile.encoding=UTF-8 -Djava.util.logging.manager=org.apache.juli.ClassLoaderLogManager -XX:MaxPermSize=512m -Dsun.rmi.dgc.client.gcInterval=3600000 -Dsun.rmi.dgc.server.gcInterval=3600000 -XX:+CMSClassUnloadingEnabled -Djava.net.preferIPv4Stack=true"

#### 4.3 Установка PostgresPro

1) Прописываем репозитории

```
wget <u>https://repo.postgrespro.ru/std/std-12/keys/pgpro-repo-add.sh</u>
sh pgpro-repo-add.sh
```

2) Устанавливаем PostgresPro:

apt-get install postgrespro-std-12

3) Инициализируем БД:

/opt/pgpro/std-12/bin/pg-setup initdb

4) В файле /var/lib/pgsql/12/data/pg\_hba.conf прописывается возможность подключения к БД:

# "local" is for Unix domain socket connections only local all all trust
# IPv4 local connections: host all all 127.0.0.1/32 md5

5) В файле /var/lib/pgsql/12/data/postgresql.conf в Connection Settings прописываем: listen\_addresses = '\*' port = 5432 max\_connections = 100

6) Запускается PG, выбирается пользователь postgres и открывается консоль:

/opt/pgpro/std-12/bin/pg-setup service start

7) Создается БД:

CREATE ROLE adapter; CREATE DATABASE adapterdb OWNER adapter; ALTER ROLE adapter ENCRYPTED PASSWORD 'adapterpass'; *GRANT CONNECT ON DATABASE adapterdb TO adapter; ALTER ROLE adapter LOGIN;* \q

#### 8) Проверка работоспособности БД:

[root@host-184 ~]# psql -h 127.0.0.1 -p 5432 -W -U adapter adapterdb Пароль пользователя adapter: psql (12) Введите "help", чтобы получить справку. adapterdb=> 6) Добавление PostgreSQL в автозагрузку:

/opt/pgpro/std-12/bin/pg-setup service enable

#### 4.4 Дополнительные настройки

После всех установок необходимо выполнить следующее:

 В файл /opt/tomcat10/conf/context.xml (под строкой <WatchedResource>WEB-INF/web.xml</WatchedResource>) помещается блок:

<*Resource name="jdbc/AdapterDS"* 

```
auth="Container"
type="javax.sql.DataSource"
driverClassName="org.postgresql.Driver"
url="jdbc:postgresql://localhost/adapterdb"
username="adapter"
password="adapterpass"
maxActive="200"
maxIdle="20"
maxWait="10000"
testWhileIdle="true"
testOnBorrow="true"
testOnReturn="false"
validationInterval="30000"
timeBetweenEvictionRunsMillis="30000"
removeAbandonedTimeout="30"
removeAbandoned="true"
logAbandoned="true"
minEvictableIdleTimeMillis="30000"
validationQuery="select 1"
```

/>

После всех проведенных действий запускается сервер БД и приложение.

#### 5 ОПИСАНИЕ ДЕЙСТВИЙ ПО ПРОВЕРКЕ КОРРЕКТНОСТИ УСТАНОВКИ КОМПОНЕНТОВ И ИХ НАСТРОЙКЕ

Проверка корректности производится запуском сервера базы данных и сервера приложений.

1. Запуск сервера базы данных

На сервере, на котором расположена база данных приложения, необходимо в командной строке прописать следующую команду:

systemctl start postgresql-12

2. Запуск сервера приложения

На сервере, на котором расположен сервер приложения, необходимо в командной строке прописать следующую команду:

systemctl start tomcat10

Проверка работоспособности системы производится через интерфейс пользователя. Для проверки работоспособности необходимо выполнить следующие действия:

Для организации доступа к программному обеспечению «Digit MЭВ» на APM пользователя, необходимо выполнить следующие действия:

- проверить, что в целях обеспечения возможности получения авторизованного доступа рабочее место сотрудника имеет подключение к КСПД или подключение к сети Интернет.
- 2) проверить, что на APM пользователя установлен веб-браузер Mozilla Firefox или Google Chrome актуальной версии.
- 3) в адресной строке веб-браузера ввести адрес приложения <u>https://ip\_adpec:8080/adapter-web/pages/app</u>

В веб-браузере должна открыться следующая страница:

| 9 |                            |  |
|---|----------------------------|--|
|   |                            |  |
|   | d                          |  |
|   | МЭВ                        |  |
|   | Логин                      |  |
|   | Tapone 💫                   |  |
|   | Войти Войти по сертификату |  |

Рисунок 1. Страница авторизации.

Учётная запись:

| Логин:  | По запросу |
|---------|------------|
| Пароль: | По запросу |

Для создания учётной записи необходимо выполнить запрос в базу данных:

insert into adp\_user (id, username, passwd, passwd\_salt, inherit\_adapters, created\_at) values ('4c2b4300-6a7b-11ef-8664-0800200c9a66', 'digitMEV', '2aff3aebea9723d7ab87d9384a4ed59159cd2aaa', 'cb8d7210-e82d-420b-bb8e-d6e05a2b14b0', false, now());

#### 6 ИНСТРУКЦИЯ ПО ЭКСПЛУАТАЦИИ

Эксплуатация программно-аппаратного комплекса, на котором развернуто программное обеспечение «Digit MЭВ» производится покомпонентно, в зависимости от состава компонент, входящих в программно-аппаратный комплекс.

Эксплуатация программного обеспечения «Digit MЭВ» описана в документе «Digit MЭВ Руководство администратора».